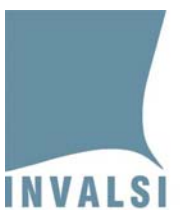

## Manuale di istruzioni per la compilazione sul sito dell'INVALSI del **modulo online per le informazioni di contesto**

Rilevazioni Nazionali 2015

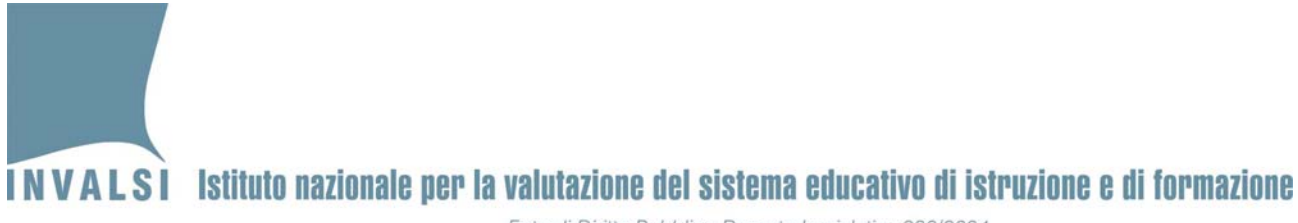

Ente di Diritto Pubblico Decreto Legislativo 286/2004

<u>Quest'anno non ci saranno le maschere su foglio elettronico Microsoft Excel</u> per l'inserimento dei dati di contesto. Le maschere sono state sostituite dal modulo online.

#### Cosa si deve fare

Le istituzioni scolastiche **che NON si avvalgono** dei software di segreteria accreditati devono accedere al modulo online sul sito INVALSI inserire i dati e salvare.

Le istituzioni scolastiche **che si avvalgono** dei software di segreteria accreditati devono trasmettere il flusso dei dati dal software di segreteria nelle date indicate, dopo 3 giorni accedere al modulo online sul sito INVALSI, controllare e salvare.

#### È necessario che le operazioni di seguito illustrate siano tutte effettuate con un computer connesso ad internet.

L'accesso al modulo online per la compilazione delle informazioni di contesto deve essere effettuato con la versione del browser aggiornata.

E' altamente raccomandato l'uso di Mozilla- Firefox o di Google Chrome.

Google Chrome è disponibile per il download gratuito all'indirizzo: http://www.adobe.com/it/products/reader.html Mozilla- Firefox è disponibile per il download gratuito all'indirizzo: https://www.mozilla.org/it/firefox/new/

| 1. | Quando inviare le informazioni di contesto                                      | .3 |
|----|---------------------------------------------------------------------------------|----|
| 2. | Dove accedere per l'inserimento e/o la convalida delle informazioni di contesto | .6 |
| 3. | Come compilare il modulo online delle informazioni di contesto                  | .9 |

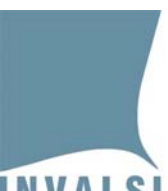

#### 1. Quando inviare le informazioni di contesto

Le istituzioni scolastiche **che NON si avvalgono** dei software di segreteria accreditati (tutte le regioni, la provincia autonoma di Trento, la provincia autonoma di Bolzano - lingua tedesca e ladina e le scuole italiane all'estero) **possono accedere al modulo online per l'inserimento delle informazioni di contesto degli studenti dal 17 marzo 2015 al 30 aprile 2015**.

Le istituzioni scolastiche **che si avvalgono** dei software di segreteria accreditati<sup>1</sup> e le scuole della provincia autonoma di Bolzano in lingua italiana **devono accedere al modulo online solo dopo 3 giorni dalla trasmissione del flusso di dati dal software di segreteria e nel rispetto del calendario sottostante**.

**ATTENZIONE**: Nel caso in cui la scuola decida di utilizzare il software di segreteria per trasmettere i dati di contesto si raccomanda di NON inserire alcun dato nel modulo online e di NON salvare. **Una volta che il modulo è stato utilizzato per l'immissione manuale, infatti, non è più possibile avvalersi della trasmissione da software**.

| Regione                                         | Inizio                                | Fine                                  |
|-------------------------------------------------|---------------------------------------|---------------------------------------|
| Abruzzo                                         | 24/03/2015                            | 13/04/2015                            |
| Basilicata                                      | 10/03/2015 variazione data 17/03/2015 | 23/03/2015 variazione data 30/03/2015 |
| Calabria                                        | 10/03/2015 variazione data 17/03/2015 | 23/03/2015 variazione data 30/03/2015 |
| Campania                                        | 10/03/2015 variazione data 17/03/2015 | 23/03/2015 variazione data 30/03/2015 |
| Emilia-Romagna                                  | 24/03/2015                            | 13/04/2015                            |
| Friuli-Venezia Giulia                           | 07/04/2015                            | 27/04/2015                            |
| Lazio                                           | 24/03/2015                            | 13/04/2015                            |
| Liguria                                         | 07/04/2015                            | 27/04/2015                            |
| Lombardia                                       | 07/04/2015                            | 27/04/2015                            |
| Marche                                          | 24/03/2015                            | 13/04/2015                            |
| Molise                                          | 24/03/2015                            | 13/04/2015                            |
| Piemonte                                        | 24/03/2015                            | 13/04/2015                            |
| Provincia Autonoma di Bolzano (lingua italiana) | 07/04/2015                            | 27/04/2015                            |
| Provincia Autonoma di Trento                    | 07/04/2015                            | 27/04/2015                            |
| Puglia                                          | 10/03/2015 variazione data 17/03/2015 | 23/03/2015 variazione data 30/03/2015 |
| Sardegna                                        | 10/03/2015 variazione data 17/03/2015 | 23/03/2015 variazione data 30/03/2015 |
| Sicilia                                         | 10/03/2015 variazione data 17/03/2015 | 23/03/2015 variazione data 30/03/2015 |
| Toscana                                         | 24/03/2015                            | 13/04/2015                            |
| Umbria                                          | 24/03/2015                            | 13/04/2015                            |
| Valle d'Aosta                                   | 07/04/2015                            | 27/04/2015                            |

Tabella.1

<sup>&</sup>lt;sup>1</sup> L'elenco delle aziende autorizzate dall'INVALSI alla trasmissione dei dati di contesto è consultabile sul sito dell'istituto, all'indirizzo <u>http://invalsi-areaprove.cineca.it/index.php?form=elenco\_fornitori\_accreditati</u>

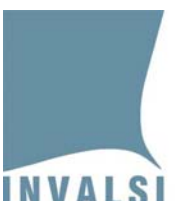

Le istituzioni scolastiche **che si avvalgono** dei software di segreteria accreditati <u>prima di procedere</u> <u>con il controllo e la convalida dei dati dovranno:</u>

1. contattare il fornitore del software di segreteria accreditato per effettuare gli opportuni aggiornamenti e **comunque** per richiedere le istruzioni che descrivono la procedura da seguire per la trasmissione dei dati all'INVALSI;

2. assicurarsi che nel software di segreteria siano presenti le informazioni di contesto richieste e, successivamente, seguire la procedura per la trasmissione dei dati degli studenti all'INVALSI (come indicato dal gestore);

3. attendere **3 giorni lavorativi** prima di accedere al modulo online sul sito dell'INVALSI in modo da consentire l'acquisizione e la visualizzazione dei dati trasmessi nel modulo.

È consigliabile effettuare l'invio dei dati dal software di segreteria una sola volta.

Con la trasmissione dei dati vengono acquisite le informazioni di contesto di tutti gli studenti di tutte le classi della scuola coinvolte nelle Rilevazioni Nazionali

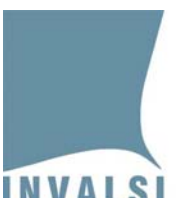

#### Nota sui codice SIDI

Il codice alunno (codice SIDI) è un codice univoco assegnato dal sistema SIDI del MIUR a ciascun allievo presente nell'Anagrafe Nazionale degli Alunni. Per avere dettagli operativi su come reperire tale codice è necessario consultare la Guida operativa per l'applicazione Anagrafe Nazionale degli Alunni del SIDI.

L'inserimento del codice alunno (codice SIDI) è molto importante poiché consentirà alle segreterie di evitare di inserire nel sistema INVALSI i dati nei prossimi anni scolastici.

Qualora non si riuscisse a ottenere il predetto codice, è possibile, per non più di tre studenti per classe, inserire NON DISPONIBILE nel campo Codice SIDI. Tuttavia, per le predette ragioni si consiglia di fare tutto il possibile per reperire il codice alunno (codice SIDI)

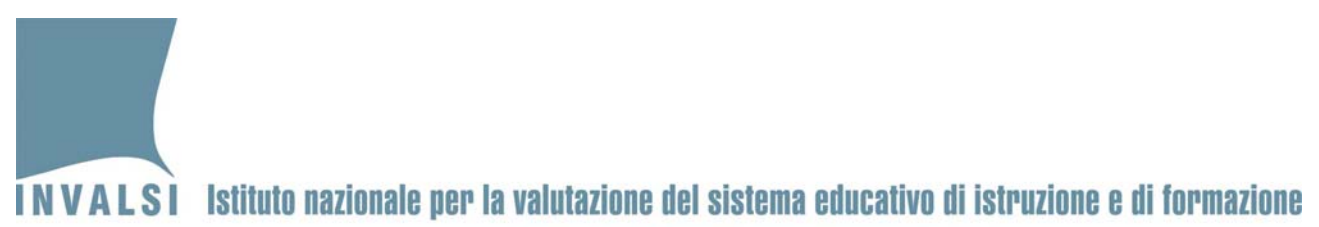

Ente di Diritto Pubblico Decreto Legislativo 286/2004

# 2. Dove accedere per l'inserimento o la convalida delle informazioni di contesto

È necessario che le operazioni di inserimento e convalida dei dati nel modulo online siano effettuate con un computer connesso ad internet e con la versione del browser aggiornata

Per accedere al modulo, è necessario compiere i seguenti passaggi:

1. collegarsi alla sezione **Area Istituzioni Scolastiche** sul sito dell'INVALSI – Area Prove, all'indirizzo: <u>http://invalsi-areaprove.cineca.it/index.php?form=accesso\_scuole</u> (Figura 1);

|                                                   | INVALSI - AREA PROVE NAZIONALI E<br>INTERNAZIONALI                                                                                                    | Q |  |  |  |  |
|---------------------------------------------------|----------------------------------------------------------------------------------------------------|---|--|--|--|--|
| IVALSI                                            |                                                                                                    |   |  |  |  |  |
| Ti Trovi in <u>invalsi.it</u> \ INVALSI - Area pi | rove nazionali e internazionali                                                                                                    |   |  |  |  |  |
|                                                   |                                                                                                    |   |  |  |  |  |
| Rilevazioni Nazionali                             |                                                                                                    |   |  |  |  |  |
| [H] Home page Area Prove                          | Area prove nazionali e internazionali - Area Istituzioni scolastiche                                                                                                    |   |  |  |  |  |
| [D] Date di somministrazione                      | Accesso al modulo "DOMANDE E RISPOSTE" delle rilevazioni INVALSI 2015                                                                                                    |   |  |  |  |  |
| [S] Scadenzario                                   | È possibile utilizzare questo modulo per chiedere informazioni e formulare domanda.<br>Una volta inviata una o più domande, riaccedere a questo stesso modulo per visualizzare le risposte fornite dallo staff INVALSI. |   |  |  |  |  |
| [] Calendario trasmissione<br>dati di contesto    | Inserire il codice meccanografico dell'istituzione scolastica Accedi                                                                                                    |   |  |  |  |  |
| [M] Materiale informativo                         |                                                                                                    |   |  |  |  |  |
| [N] Normativa                                     |                                                                                                    |   |  |  |  |  |
| [Y] Informativa Privacy                           | Accesso ai modulo per H3CRIZIONE alle Intevazioni InvaL3/2013                                                                                                    |   |  |  |  |  |
| [C] Contatti                                      | Inserire il codice meccanografico deiristituzione scolastica Accedi                                                                                                    |   |  |  |  |  |
| Area istituzioni scolastiche                      |                                                                                                    |   |  |  |  |  |
| [F] Area istituzioni scolastiche                  | Moduli web per le istituzioni scolastiche iscritte alle rilevazioni INVAL SI 2015                                                                                                    |   |  |  |  |  |
| lccessi                                           | Inserire il codice meccanografico dell'istituzione scolastica                                                                                                    |   |  |  |  |  |
| [I] Area Staff Invalsi                            | Inserire la password scelta al momento dell'iscrizione                                                                                                    |   |  |  |  |  |
| Risultati precedenti                              | Accedi                                                                                                    |   |  |  |  |  |
| levazioni                                         |                                                                                                    |   |  |  |  |  |

Figura 1

- inserire nella sezione Moduli web per le istituzioni scolastiche: il codice meccanografico dell'istituzione scolastica la password scelta al momento dell'iscrizione alla Rilevazioni Nazionali.
- 3. cliccare sul pulsante in basso **Accedi** per visualizzare la schermata, mostrata in Figura 2, con l'elenco dei moduli attivi.

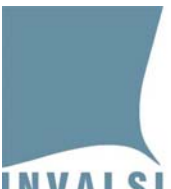

INVALSI Istituto nazionale per la valutazione del sistema educativo di istruzione e di formazione

Ente di Diritto Pubblico Decreto Legislativo 286/2004

| Area prove nazionali e internazionali - Area Istituzioni scolastiche: menu 2015 - Istituzione scolastica |  |  |  |  |
|----------------------------------------------------------------------------------------------------|--|--|--|--|
| Moduli web per le istituzioni scolastiche iscritte alle rilevazioni nazionali INVAL SI 2015              |  |  |  |  |
| Istituzione scolastica: RMIC000000                                                                       |  |  |  |  |
| Report iscrizione                                                                                        |  |  |  |  |
| Modifica dati dell'istituto                                                                              |  |  |  |  |
| Modifica dati dei plessi                                                                                 |  |  |  |  |
| Modifica dati delle classi                                                                               |  |  |  |  |
| Modifica dati delle prove speciali                                                                       |  |  |  |  |
| Dati di Contesto                                                                                         |  |  |  |  |
|                                                                                                    |  |  |  |  |

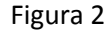

4. cliccare sul pulsante **Dati di contesto** per visualizzare la schermata mostrata nella Figura 3 con l'elenco delle classi che partecipano alle Rilevazioni Nazionali e per le quali è necessario accedere al modulo delle informazioni di contesto degli studenti.

|                          |                            |                   | Elenco classi de | Il'Istituzione scolastica: RMIC000000 |                                |                |                     |
|--------------------------|----------------------------|-------------------|------------------|---------------------------------------|--------------------------------|----------------|---------------------|
| Meccanografico<br>Plesso | Denominazione Plesso       | Anno di<br>corso  | Sezione          | Indirizzo di studio                   | Stato convalida                | N<br>°Studenti | Elenco Studenti     |
| RMEE000001               | TEST PER<br>INTERNAZIONALI | classe<br>seconda | AF               | SCUOLA PRIMARIA                       | Dati non ancora<br>convalidati | 2 🔻            | Dati contesto class |
| RMEE000001               | TEST PER<br>INTERNAZIONALI | classe quinta     | AV               | SCUOLA PRIMARIA                       | Dati non ancora                | 1 •            | Dati contesto class |

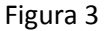

Per ciascuna classe sono riportati il **Meccanografico e la Denominazione del Plesso** di appartenenza, **l'Anno di corso**, la **Sezione e l'Indirizzo di studio** così come indicati dalla scuola al momento dell'iscrizione alle Rilevazioni Nazionali.

Vengono inoltre presentati lo **Stato di convalida**, il **Numero degli studenti** e il pulsante "**Dati contesto classe**" per l'accesso alla pagina che consente l'inserimento e la convalida dei dati di contesto.

Il campo Stato di convalida può assumere due valori:

- Dati non ancora convalidati: è quindi necessario cliccare sul pulsante "Dati contesto classe" e accedere ai dati della classe per l'inserimento o la convalida delle informazioni di contesto.
- 2. Dati convalidati: le informazioni di contesto degli studenti della classe sono state già inserite e convalidate. È possibile in qualunque momento accedere nuovamente al modulo per effettuare l'aggiornamento dei dati convalidati.

# INVALSI Istituto nazionale per la valutazione del sistema educativo di istruzione e di formazione

Ente di Diritto Pubblico Decreto Legislativo 286/2004

Relativamente al numero degli studenti il sistema propone in automatico il numero di allievi indicato dalla scuola in sede di iscrizioni alle Rilevazioni Nazionali.

Se il numero degli studenti della classe è aumentato, è possibile, attraverso il menù a tendina, modificare tale dato (Figura 4).

| Area prove nazionali e internazionali - Area Istituzioni scolastiche: dati di contesto Rilevazioni Nazionali |                                                       |                   |         |                              |                                |                              |                      |  |
|----------------------------------------------------------------------------------------------------|-------------------------------------------------------|-------------------|---------|------------------------------|--------------------------------|------------------------------|----------------------|--|
|                                                                                                    |                                                       |                   |         |                              |                                |                              |                      |  |
|                                                                                                    | Elenco classi dell'Istituzione scolastica: RMIC000000 |                   |         |                              |                                |                              |                      |  |
| Meccanografico<br>Plesso                                                                                     | Denominazione Plesso                                  | Anno di<br>corso  | Sezione | Indirizzo di studio          | Stato convalida                | N<br>° Stadenti              | Elenco Studenti      |  |
| RMEE000001                                                                                                   | TEST PER<br>INTERNAZIONALI                            | classe<br>seconda | AF      | SCUOLA PRIMARIA              | Dati non ancora<br>convalidati | 2 <b>•</b><br>2 •            | Dati contesto classe |  |
| RMEE000001                                                                                                   | TEST PER<br>INTERNAZIONALI                            | classe quinta     | AV      | SCUOLA PRIMARIA              | Dati non ancora<br>convalidati | 4<br>5<br>6<br>7             | Dali contesto classe |  |
| RMEE000002                                                                                                   | TEST FIT                                              | classe<br>seconda | ZY      | SCUOLA PRIMARIA              | Dati non ancora<br>convalidati | 8<br>9<br>10<br>11<br>12     | Dati contesto classe |  |
| RMEE000002                                                                                                   | TEST FIT                                              | classe quinta     | ZZ      | SCUOLA PRIMARIA              | Dati non ancora<br>convalidati | 13<br>14<br>15<br>16         | Da i contesto classe |  |
| RMMM000001                                                                                                   | TEST A1                                               | classe terza      | В       | SCUOLA SECONDARIA DI I GRADO | Dati non ancora<br>convalidati | 1/<br>18<br>19<br>20<br>21 • | Dati contesto classe |  |

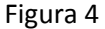

Se il numero degli studenti è diminuito è possibile effettuare la modifica solo accedendo alla pagina dei dati di contesto attraverso il pulsante "Dati contesto classe" (Figura 5). Per gli studenti che non fanno più parte della classe selezionare nel campo "Stato" una voce diversa da "Frequentante", ad esempio "Trasferito". In questo modo il sistema apporterà una variazione in diminuzione del numero degli studenti della classe considerando solo i frequentanti. I dati degli studenti non più frequentanti non saranno più visibili all'interno della classe e non saranno riportati nell'**Elenco Studenti** che è possibile stampare dopo la convalida delle informazioni di contesto.

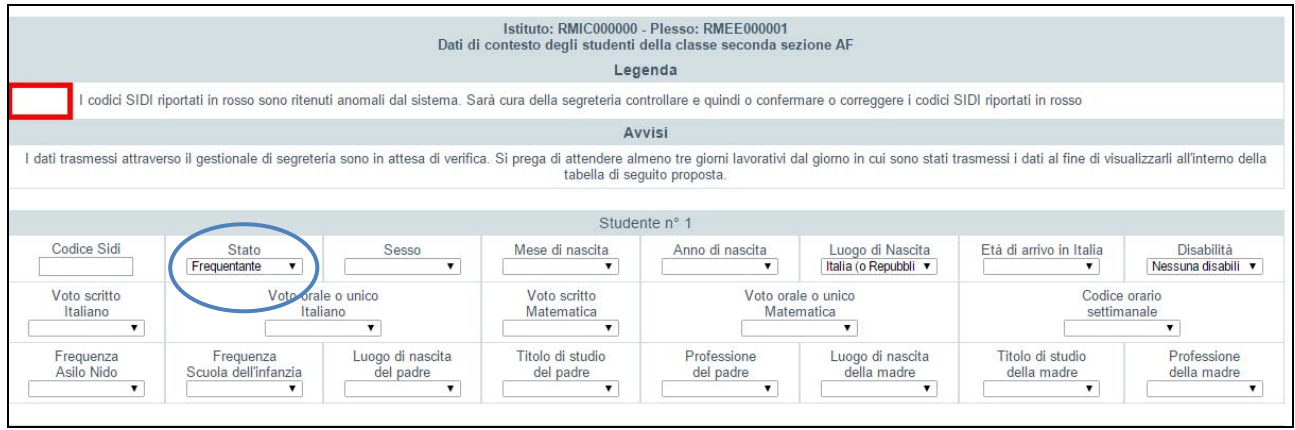

Figura 5

INVALSI Istituto nazionale per la valutazione del sistema educativo di istruzione e di formazione Ente di Diritto Pubblico Decreto Legislativo 286/2004

#### 3. Come compilare il modulo online delle informazioni di contesto

È necessario che la compilazione del modulo online sia effettuata con un computer connesso ad internet e con la versione del browser aggiornata

| <u>s</u> e | Istituzioni scolastiche che si avvalgono dei software di egreteria accreditati <sup>2</sup> e le scuole della provincia autonoma                                                                               | <u>Le istituzioni scolastiche che NON si avvalgono dei software</u><br><u>di segreteria accreditati</u>                                           |
|------------|----------------------------------------------------------------------------------------------------|----------------------------------------------------------------------------------------------------|
|            | <u>di Bolzano in lingua italiana</u>                                                                                                    |                                                                                                    |
| Tra<br>sof | scorsi i tre giorni lavorativi dall'invio dei dati all'INVALSI tramite<br>tware di segreteria:                                                                                                    | Le Figure 6.1 o 6.2 mostrano la pagina per l'inserimento e la convalida delle informazioni di contesto presentando in sequenza tutti gli studenti |
| •          | Se nel modulo non sono presenti i dati trasmessi con il software di segreteria, <u>uscire dalla pagina con il pulsante "Torna all'elenco dei moduli", senza cliccare sul tasto Salva i dati della classe</u> . | della classe selezionata numerati progressivamente.                                                                                               |
|            | Accertarsi di aver seguito la procedura corretta con il software di segreteria e, se necessario, contattare il gestore.                                                                                        |                                                                                                    |
| •          | Se il modulo presenta i dati trasmessi con il software di segreteria, questi possono essere modificati e, poi, convalidati attraverso il pulsante <u>Salva i dati della classe</u> .                           |                                                                                                    |

<sup>&</sup>lt;sup>2</sup> L'elenco delle aziende autorizzate dall'INVALSI alla trasmissione dei dati di contesto è consultabile sul sito dell'istituto, all'indirizzo <u>http://invalsi-areaprove.cineca.it/index.php?form=elenco fornitori accreditati</u>

INVALSI Istituto nazionale per la valutazione del sistema educativo di istruzione e di formazione

Ente di Diritto Pubblico Decreto Legislativo 286/2004

Alcuni campi potrebbero essere evidenziati in ARANCIONE: ciò significa che il dato trasmesso per quel codice SIDI è differente da quello registrato negli anni scolastici precedenti. Aprendo il relativo menù a tendina sarà evidenziato in arancione il dato comunicato negli anni scolastici precedenti. Quando nessuna opzione viene evidenziata, significa che il dato risulta registrato, per gli anni scolastici precedenti, più volte e con valori tutti differenti. Sarà cura della segreteria dichiarare quale sia l'informazione corretta (Figura 7).

Il campo relativo al codice SIDI, potrebbe essere evidenziato in ROSSO: ciò significa che il codice SIDI è ritenuto anomalo. Sarà cura della segreteria controllare ed eventualmente correggere il codice SIDI trasmesso (Figura 7). E' possibile inserire NON DISPONIBILE nel campo codice SIDI per non più di tre studenti per classe.

| Codice Sidi                                     | Stato                          | Sesso                                             | Mese di nascita                                          | Anno di nascita           | Luogo di Nascita                                                    | Età di anivo in Italia           | Disabilità<br>Nessura disabili   |
|-------------------------------------------------|--------------------------------|---------------------------------------------------|----------------------------------------------------------|---------------------------|---------------------------------------------------------------------|----------------------------------|----------------------------------|
| Voto scritto<br>Italiano<br>Senza voto scritt • | Voto orale o unico<br>Italiano | Voto scritto<br>Matematica<br>Senza voto scritt • | Voto orale o unico<br>Matematica<br>6 • Da 30 a 34 ore • |                           | finio a 3 anni<br>da 4 a 6 anni<br>da 7 a 9 anni<br>da 10 a 12 anni | N. ore di<br>Matematica<br>4 ore |                                  |
|                                                 |                                |                                                   | Stude                                                    | nte nº 9                  |                                                                     | 16 anni o più<br>Non di porible  |                                  |
| Codice Sidi                                     | Stato<br>Frequentante          | Sesso<br>M •                                      | Mese di nascita<br>Marzo 🔻                               | Anno di nascita<br>1999 • | Luogo di Nascita<br>Italia (o Repubbli 🔻                            | Exi di arrivo in Italia          | Disabilità<br>Nessuna disabili   |
| Voto scritto<br>Italiano<br>Senza voto scritt • | Voto orale o unico<br>Italiano | Voto scritto<br>Matematica<br>Serza voto scritt • | Voto orale o unico<br>Matematica<br>6                    | N<br>settin<br>Da 30 a 3  | ore<br>manali<br>14 ore •                                           | N. ore di<br>Italiano<br>4 ore • | N. ore di<br>Matematica<br>4 ore |
|                                                 |                                |                                                   | Stude                                                    | nte nº 10                 |                                                                     |                                  |                                  |
| Codice Sidi<br>99999                            | Stato<br>Frequentante •        | Sesso<br>M •                                      | Mese di nascita<br>Settembre •                           | Anno di nascita<br>1998 • | Luogo di Nascita<br>Italia (o Repubbli 🔻                            | Età di arrivo in Italia          | Disabilită<br>solo DSA           |
| Voto scritto<br>Italiano                        | Voto orale o unico<br>Italiano | Voto scritto<br>Matematica                        | Voto orale o unico N. ore<br>Matematica settimanali      |                           | ore<br>nanali                                                       | N. ore di<br>Italiano            | N. ore di<br>Matematica          |

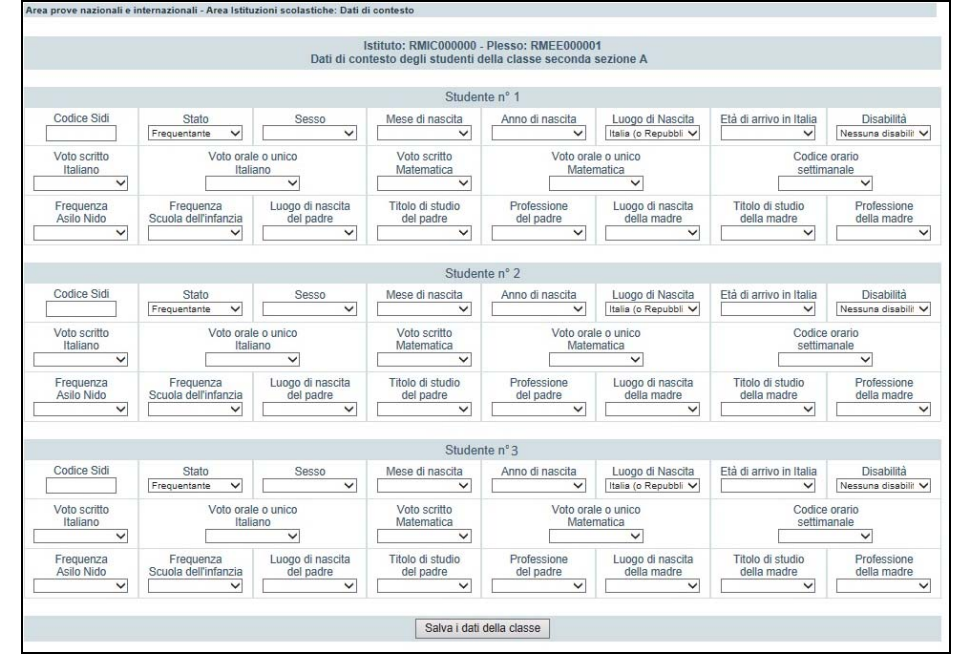

Figura 6.1: esempio di visualizzazione per istituzione scolastica appartenente al primo ciclo d'istruzione

NVALSI Istituto nazionale per la valutazione del sistema educativo di istruzione e di formazione

Ente di Diritto Pubblico Decreto Legislativo 286/2004

Il controllo dei campi evidenziati deve essere effettuato in un'unica sessione di lavoro perché negli accessi successivi al primo salvataggio le celle presenteranno il valore convalidato e non verranno più evidenziati i campi con sospette incongruenze.

<u>Quando si ritiene di aver terminato il controllo sui dati trasmessi cliccare</u> <u>sul tasto **Salva e convalida i dati della classe** per salvare i dati della classe.</u>

ATTENZIONE: prima di salvare i dati è necessario completare l'inserimento delle informazioni di contesto di tutti gli studenti della classe. Non è possibile effettuare inserimenti parziali (relativi cioè a solo alcuni studenti della classe) perchè tutti i dati andrebbero persi.

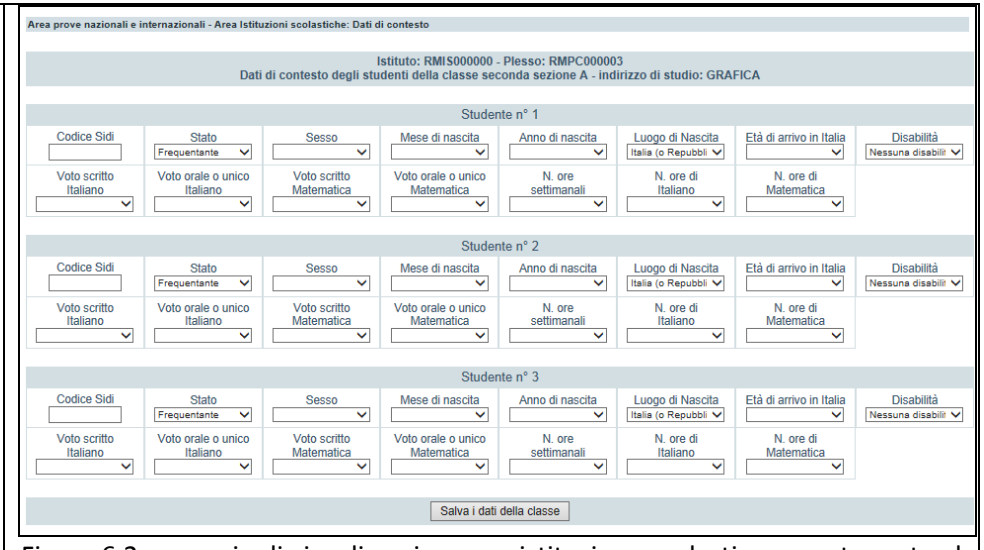

Figura 6.2: esempio di visualizzazione per istituzione scolastica appartenente al secondo ciclo d'istruzione

Per ciascuno studente è possibile inserire, come primo dato, il codice SIDI.

 se il codice SIDI digitato risulta già presente negli archivi INVALSI, il sistema recupererà le informazioni già in possesso dell'Istituto e popolerà i campi relativi allo studente. È necessario controllare i valori proposti in automatico ed è possibile effettuare qualsiasi tipo di variazione.

Il campo relativo al codice SIDI, potrebbe essere evidenziato in ROSSO: ciò significa che il codice SIDI immesso è ritenuto anomalo. Sarà cura della segreteria controllare ed NVALSI Istituto nazionale per la valutazione del sistema educativo di istruzione e di formazione

Ente di Diritto Pubblico Decreto Legislativo 286/2004

| eventualmente correggere il codice SIDI inserito.                                    |
|--------------------------------------------------------------------------------------|
| • se il codice SIDI digitato, non è stato trasmesso negli anni                       |
| scolastici precedenti si dovranno compilare in sequenza tutti i                      |
| campi relativi allo studente.                                                        |
| • E' possibile inserire NON DISPONIBILE nel campo codice SIDI per                    |
| non più di tre studenti per classe.                                                  |
| Terminato l'inserimento di tutti gli studenti della classe <u>cliccare sul tasto</u> |
| <u>Salva e convalida i dati della classe</u> .                                       |
| ATTENZIONE: prima di salvare i dati è necessario inserire le                         |
| informazioni di contesto di tutti gli studenti della classe. Non è                   |
| possibile effettuare inserimenti parziali (relativi cioè a solo alcuni               |
| <u>studenti della classe) perchè tutti i dati andrebbero persi</u>                   |

Dopo aver effettuato il salvataggio dei dati non ci sarà più differenze tra le classi caricate con l'inserimento manuale e quelle con i dati trasmessi dai software di segreteria.

### Dopo aver salvato i dati, è possibile accedere nuovamente al modulo delle informazioni di contesto per eventuali aggiornamenti, correzioni e integrazioni.

Terminato l'inserimento dei dati di contesto per tutti gli studenti della classe, cliccando sul pulsante **Elenco studenti (PDF)** è possibile visualizzare l'<u>elenco degli studenti</u> che dovrà essere stampato e consegnato al somministratore.

Per utilizzare il pulsante **Elenco studenti (PDF)** sarà necessario aver installato sul PC un software lettore per PDF (ad esempio: Adobe Reader, disponibile per il download gratuito all'indirizzo http://www.adobe.com/it/products/reader.html).

L'elenco degli studenti è un documento molto importante poiché contiene la corrispondenza univoca tra il codice INVALSI e il codice allievo SIDI. Il nome e cognome degli studenti dovrà essere scritto a penna in corrispondenza del relativo codice SIDI: in questo modo è possibile associare i fascicoli delle prove degli allievi alle loro informazioni di contesto. L'associazione delle predette informazioni (Nome, Cognome, Codice INVALSI e codice SIDI) rimane, quindi, nota <u>solo ed esclusivamente</u> alla scuola.